## How to upload your photos

<u>Reminder:</u> Your screen may look different from the figures here; the view may vary, depending on the device you use (e.g. computer, laptop, phone) or your browser (e.g. Chrome, Safari, etc.).

As always, if you have any difficulties, contact first your local Coordinator then if you have no answer, email your local administrator at <u>your country@servas.org</u>. (e.g. <u>Canada@servas.org</u>) Alternately, use the **<Contact Us>** link at the bottom of the Servas Online home page to contact an administrator.

| 1. | Initiate editing your profile – refer to the <b>Editing my profile chapter</b> of the online help.                                                                                                    |                                                                                                    |
|----|----------------------------------------------------------------------------------------------------|----------------------------------------------------------------------------------------------------|
| 2. | Within the header area of your profile, click<br>on the red <b>[Upload]</b> button at the bottom of                                                                                                    | Upload                                                                                                    |
|    | the current photo or the empty square area.                                                                                                    | Welcome Jack JLTEST06<br>My Profile<br>Find Members                                                                                                    |
| 3. | Search for a photo from your photo library in your computer, smartphone or tablet etc                                                                                                    | Organize  Share with  Stoke show New Tolder  Facenties  Social Stream Piece Social Stream Piece Social Str |
| 4. | On your computer, the photo might be in<br>the <b>Pictures</b> , in <b>Gallery</b> or <b>Uploads</b> directory.<br>These files may be in a format called <b>png</b> ,<br><b>jpeg or jpg</b> . In some cases, this format name<br>is shown as the suffix of the file name. | ↓ Unspices         ↓ Unspices                                                                                                    |
| 5. | <u>Note</u> : you might first have to upload the photo from your camera or phone to your computer.                                                                                                    | Noceti     Streensburg (201.05:200044.prop E morps)     402.074/       Image: Streensburg (201.05:200044.prop E morps)     402.074/       Image: Streensburg (201.05:200044.prop E morps)     402.074/       Image: Streensburg (201.05:200044.prop E morps)     402.074/       Image: Streensburg (201.05:200044.prop E morps)     302.074/       Image: Streensburg (201.05:200044.prop E morps)     302.074/       Image: Streensburg (201.05:200044.prop E morps)     302.074/       Image: Streensburg (201.05:200044.prop E morps)     302.074/       Image: Streensburg (201.05:200044.prop E morps)     3074/       Image: Streensburg (201.05:200044.prop E morps)     3074/       Image: Streensburg (201.05:200044.prop E morps)     3074/       Image: Streensburg (201.05:200044.prop E morps)     3074/       Image: Streensburg (201.05:200044.prop E morps)     302.074/       Image: Streensburg (201.05:200044.prop E morps)     32.074/       Image: Streensburg (201.05:200044.prop E morps)     32.074/       Image: Streensburg (201.05:200044.prop E morps)     32.074/       Image: Streensburg (201.05:200044.prop E morps)     32.074/       Image: Streensburg (201.05:20004.prop E morps)     32.074/       Image: Streensburg (201.05:20004.prop E morps)     32.074/       Image: Streensburg (201.05:20004.prop E morps)     32.074/                                                                                                    |
| 6. | On your cell phone, you might see options such as shown in the example shown here.                                                                                                    | Uptoad     Crop       Take Photo or Video     Image: Comparison of the photo Library       Photo Library     Image: Comparison of the photo of the photo of the phot                                                                                         |
| 7. | Click on the photo. You may also have to click [ <b>Open]</b> .                                                                                                    | VORY                                                                                                    |
| 8. | And let the <b>servas.or</b> g website work, it will<br>take some minutes (depending on the size of<br>the photo) to resize it, change the shape (for<br>a square size) and your photo will be<br>automatically uploaded. If you don't like it,<br>upload another one.    | Welcome Jack JLTEST06                                                                                                    |
| 9. | Some countries are asking a specific format,<br>but most of the times, you can use any kind<br>of photo but the most important thing is<br>that your Host must be able to recognize<br>you if he picks you up at the station for<br>example                               |                                                                                                    |

| Also if you are a couple and live with a<br>partner, we recommend to upload a photo<br>of both of you. |  |  |
|----------------------------------------------------------------------------------------------------|--|--|
|----------------------------------------------------------------------------------------------------|--|--|